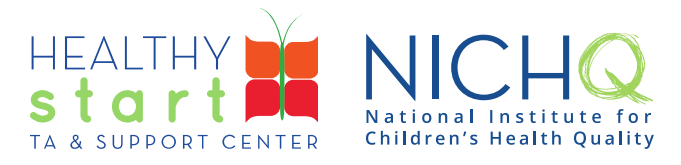

# CAREWare for Healthy Start User Guide

# User Management

This user guide walks Provider Administrators through how to manage user accounts in CAREWare. If you are unsure whether you are a Provider Administrator for your Healthy Start project's CAREWare data system, please contact your project director or email CAREWare Support at <u>careware@nichq.org</u>.

# Contents

| How to Create a User Account                                | 2  |
|-------------------------------------------------------------|----|
| How to Assign and Manage User Groups and Permissions        | 4  |
| How to Unlock and/or Change the Password for a User Account | 7  |
| How to Change a Username                                    | 9  |
| How to Update Employee Setup                                | 10 |
| How to Deactivate a User Account                            | 12 |
| How to Reactivate a Retired or Deactivated User Account     | 12 |

308 Congress Street, 5th Floor Boston, Massachusetts 02210

# How to Create a User Account

1. Log into CAREWare at https://healthystart.jprog.net/careware/rs/index.htm

| Submit    |                              |
|-----------|------------------------------|
| Login     |                              |
|           | Enter your CAREWare Username |
| Username: |                              |

2. Click on Administrative Options in the left navigation menu

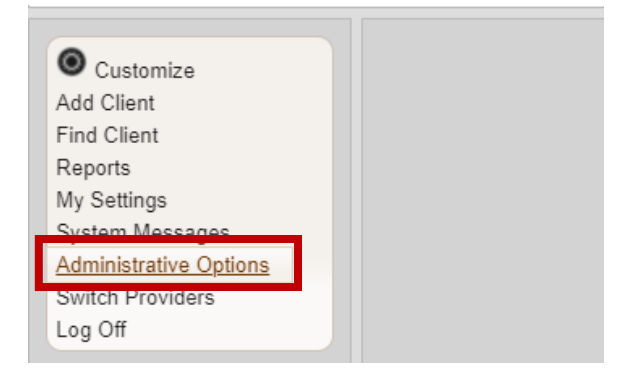

3. Click on **Provider User Manager** 

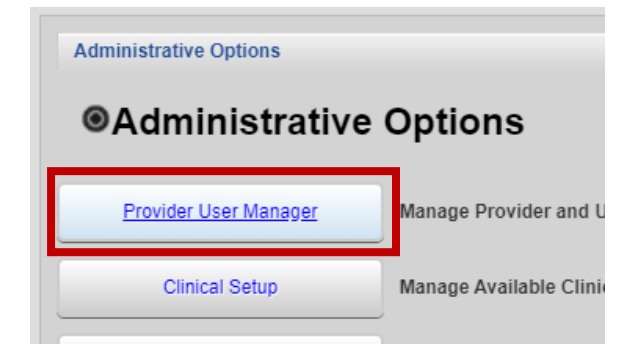

308 Congress Street, 5th Floor Boston, Massachusetts 02210 www.healthystartepic.org www.nichq.org

### 4. Click on Manage Users

• Only Provider Administrators will be able to click on Manage Users and complete the following steps

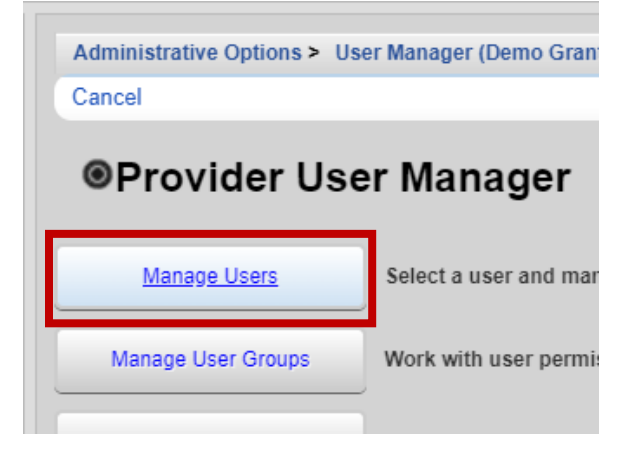

### 5. Click on New User

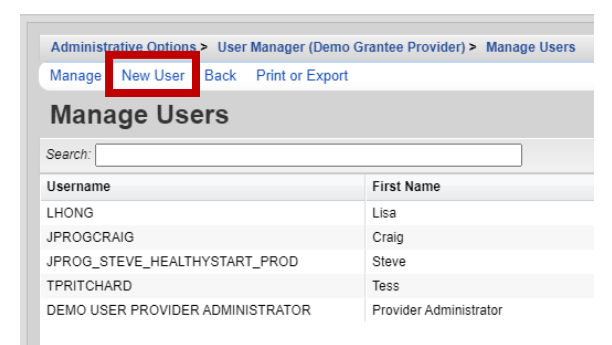

#### 6. Complete the Manage Users form

- The following fields are required: Username / Login ID; First and Last Names; Email; and Password and Repeat Password
- Password requirements include: 8 characters minimum and 2 non-alpha characters (which can be a number or special character, such as &\$!#)
- Make sure to select Force Password Reset on first login so new user can secure their login information upon successfully logging in for the first time.

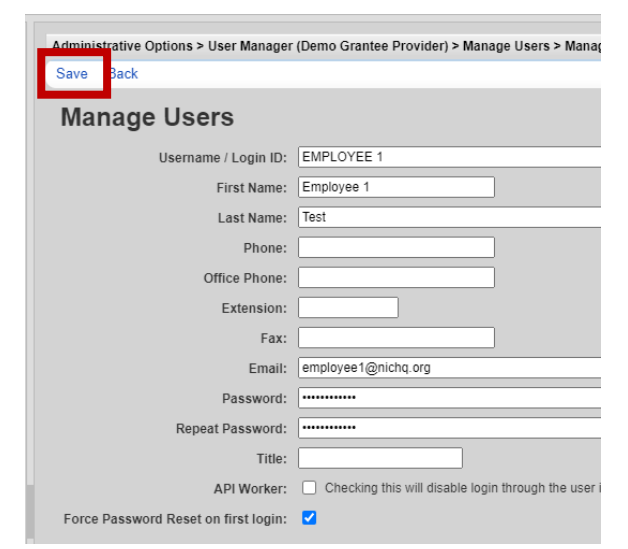

308 Congress Street, 5th Floor Boston, Massachusetts 02210 www.healthystartepic.org www.nichq.org

7. Click **Save** and the screen will automatically transition to the settings for the new user account

| Administrative Options > User Manager (Demo Grantee Provider) > Manage Users<br>Back |                                                                                |  |  |  |
|--------------------------------------------------------------------------------------|--------------------------------------------------------------------------------|--|--|--|
| <b>◎EMPLOYEE 1</b>                                                                   |                                                                                |  |  |  |
| User Info                                                                            | Employee 1 Test (EMPLOYEE 1)                                                   |  |  |  |
| Manage Permissions                                                                   | 0 / 359 permissions granted                                                    |  |  |  |
| Lock Provider For User                                                               | User currently unlocked                                                        |  |  |  |
| Change Password                                                                      | User password last updated on 3/13/2022 12:26                                  |  |  |  |
| Change Username                                                                      | No description supplied                                                        |  |  |  |
| Change OIDC Matching Values                                                          | OpenID Connect is not enabled                                                  |  |  |  |
| Reset Security Challenges                                                            | Security challenges feature should be activated<br>should be granted to enable |  |  |  |

8. To assign user groups and permissions, follow the instructions in **How to Assign and Manage User Groups and Permissions** (starting at Step 6) of this user guide.

# How to Assign and Manage User Groups and Permissions

1. Log into CAREWare at <u>https://healthystart.jprog.net/careware/rs/index.htm</u>

| Submit    |                              |
|-----------|------------------------------|
| Login     |                              |
|           | Enter your CAREWare Username |
| Username: |                              |

2. Click on Administrative Options in the left navigation menu

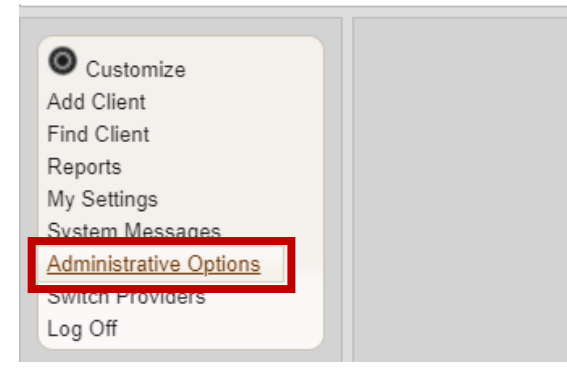

308 Congress Street, 5th Floor Boston, Massachusetts 02210 www.healthystartepic.org www.nichq.org

3. Click on **Provider User Manager** 

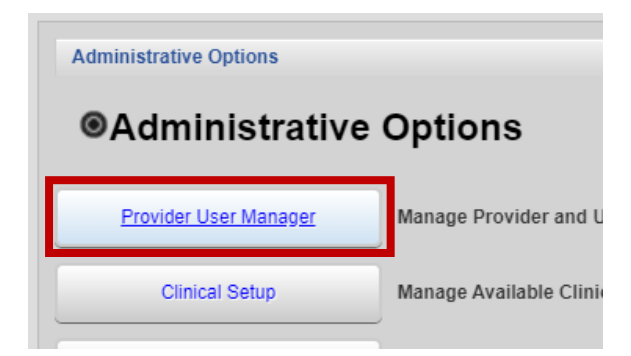

- 4. Click on Manage Users
  - Only Provider Administrators will be able to click on Manage Users and complete the following steps

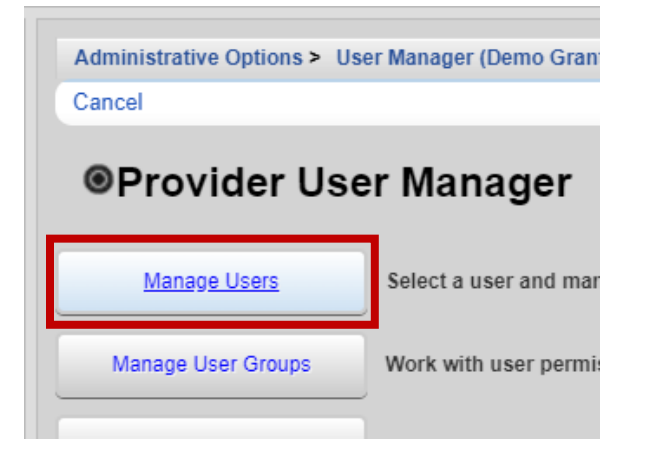

3. Search for the user account for which you are assigning or managing user groups and/or permissions. Double click the user account OR select the user account (it will turn blue) and click on **Manage**.

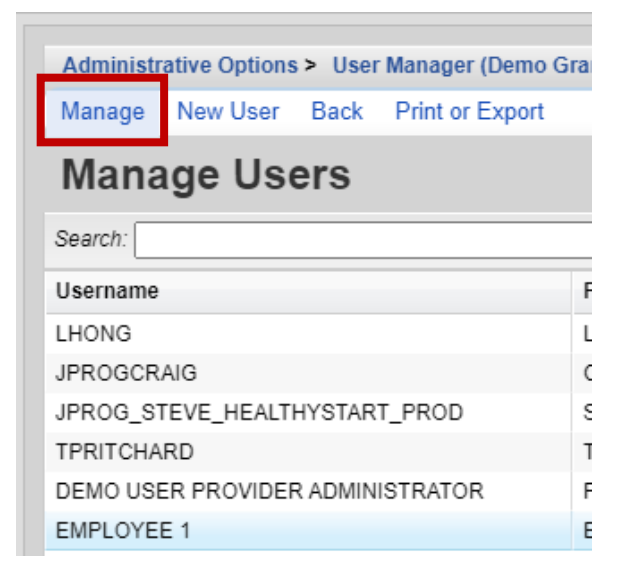

308 Congress Street, 5th Floor Boston, Massachusetts 02210 www.healthystartepic.org www.nichq.org

4. Once in the settings of the selected user account, click on Manage Permissions

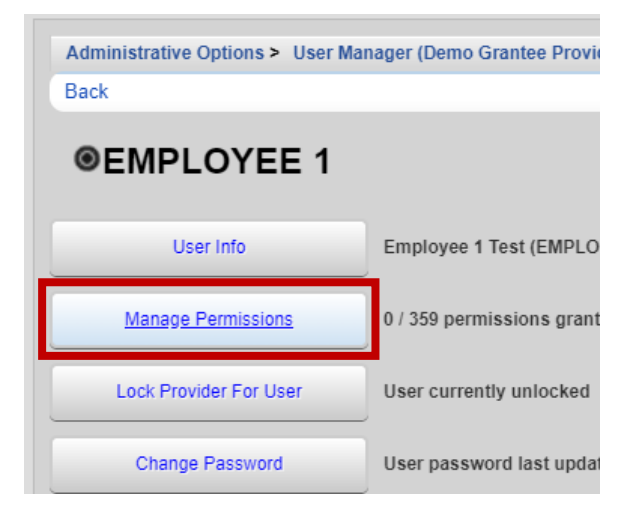

### 5. Click on Assign User groups

- Each user group has a unique set of permissions curated to fulfill particular staff roles. Below is a brief description of the user groups and examples of applicable staff roles.
  - Provider Administrator Project Directors
  - Provider Data Manager Supervisors and Data Managers
  - Forms Entry Case Managers, Community Health Workers, Coordinators
  - Provider Viewer Other members of the care team who need access to client's case management
  - The following remaining staff roles should not be used by Healthy Start projects.
    - Test User Group
    - jProg All Permissions
    - Group uno
    - All Permissions
    - Provider Data Manager II

| Administrative Options > User Manager (Demo Grantee |                               |  |  |
|-----------------------------------------------------|-------------------------------|--|--|
| Assign User Groups                                  | Grant Individual Permission R |  |  |
|                                                     |                               |  |  |
| Permissior                                          | is for User: EMPL             |  |  |

### Administrative Options > User Manager (Demo C

Save Back Print or Export

Sooreh:

# Assign User Groups

| Search.                   |        |
|---------------------------|--------|
| User Group Name           | Select |
| Test User Group           |        |
| Provider Viewer           |        |
| Provider Data Manager II  |        |
| Provider Data Manager     |        |
| Provider Administrator    |        |
| jProg All Permissions     |        |
| Forms Entry               |        |
| Central JPROG Admin Group |        |
| All Permissions           |        |

308 Congress Street, 5th Floor Boston, Massachusetts 02210 www.healthystartepic.org www.nichq.org

## How to Unlock and/or Change the Password for a User Account

A user account will be locked after three failed login attempts for security purposes. Even if the user inputs the correct username and password after three fail login attempts. The user will see the following message ">> Invalid username or password supplied (username: *USERNAME*) <<" after a failed login attempt, even if their account is locked. So, advise users to contact their Provider Administrator or email <u>careware@nichq.org</u> if they are having trouble accessing their user account and may need their account unlocked.

1. Log into CAREWare at <u>https://healthystart.jprog.net/careware/rs/index.htm</u>

| Submit    |                              |
|-----------|------------------------------|
| Login     |                              |
|           | Enter your CAREWare Username |
| Username: |                              |

2. Click on Administrative Options in the left navigation menu

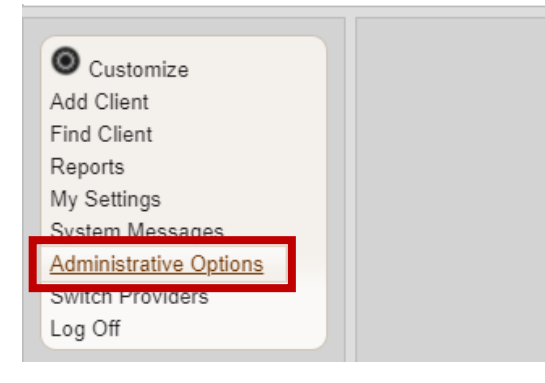

3. Click on Provider User Manager

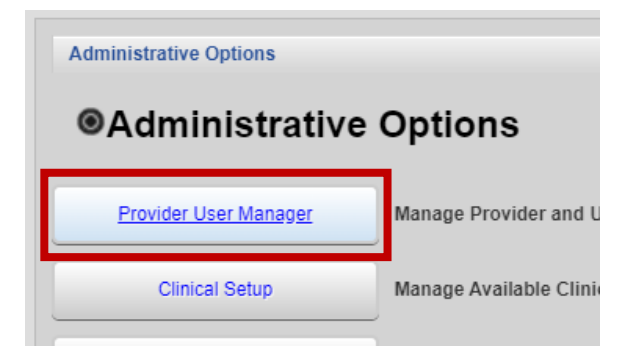

308 Congress Street, 5th Floor Boston, Massachusetts 02210 www.healthystartepic.org www.nichq.org

### 4. Click on Manager Users

• Only Provider Administrators will be able to click on Manage Users and complete the following steps

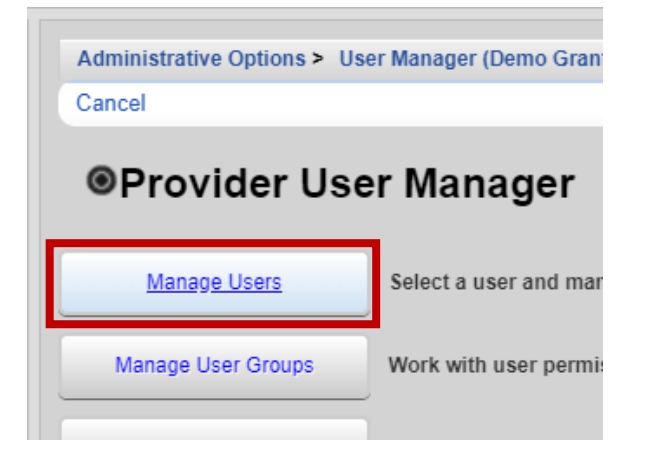

5. Search for the user account for which you are assigning or managing user groups and/or permissions. Double click the user account OR select the user account (it will turn blue) and click on Manage.

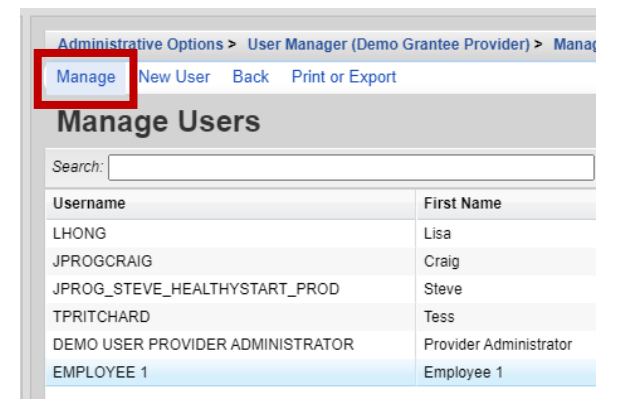

- 6. Once in the settings of the selected user account, click on **Undo Password Lockout** to unlock a user account.
  - If the user account is not unlocked, the user will not be able to access their account even if they enter the correct password.
  - If the user remembers their password, there is no need to reset the password.
  - If the user does not remember their password, follow the instructions below for resetting the password to a user account.

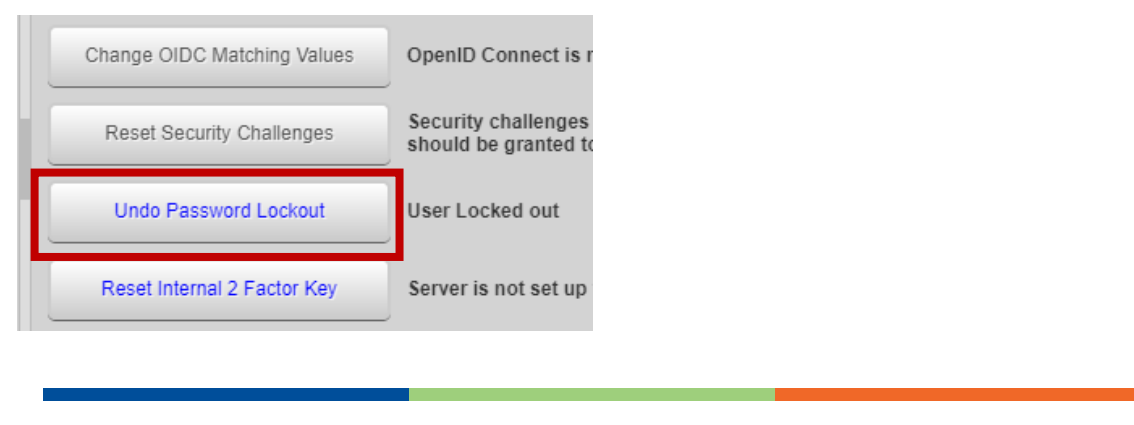

308 Congress Street, 5th Floor Boston, Massachusetts 02210 www.healthystartepic.org www.nichq.org

### 7. Click on **Change Password**

| Administrative Options > User M<br>Back | anager (Demo Gran |
|-----------------------------------------|-------------------|
| ●EMPLOYEE 1                             |                   |
| User Info                               | Employee 1 Tes    |
| Manage Permissions                      | 0 / 359 permissi  |
| Lock Provider For User                  | User currently u  |
| Change Password                         | User password     |
| Change Username                         | No description    |

- 8. Enter a temporary password for the user account.
  - Make sure to check **Force Password Reset** so the user will need to reset their password upon successfully logging into CAREWare with the temporary password to secure their login information.

| Administrative Options > User Manager (Demo Grantee Pro |            |  |  |  |
|---------------------------------------------------------|------------|--|--|--|
| Change Password Cancel                                  |            |  |  |  |
| Change Pase                                             | sword      |  |  |  |
| User:                                                   | EMPLOYEE 1 |  |  |  |
| New Password:                                           | •••••      |  |  |  |
| Repeat Password:                                        |            |  |  |  |
| Force Password Reset:                                   |            |  |  |  |
|                                                         |            |  |  |  |

- 9. Send the user their username and the temporary password
  - Consider sending the username and the temporary password in separate emails (if unencrypted) or via different communication mediums to prevent interception by an unauthorized user.

### How to Change a Username

Please email <u>careware@nichq.org</u> to request a username be changed (due to a legal name change, for example) and include the user account's current username, desired username, and email address for verification purposes.

308 Congress Street, 5th Floor Boston, Massachusetts 02210 www.healthystartepic.org www.nichq.org

# How to Update Employee Setup

Employee Setup is used for various functions in CAREWare, including authoring Case Notes and being an option in the Interviewer field of the data collection forms. After a User Account is created, the staff person will automatically be added to and activated in Employee Setup. When a User Account is deactivated for a Healthy Start project, the employee will automatically be deactivated in Employee Setup. When a User Account is reactivated for a Healthy Start project, the employee will automatically be reactivated in Employee Setup. Below are the instructions for accessing Employee Setup and making any changes to Employees.

1. Log into CAREWare at <u>https://healthystart.jprog.net/careware/rs/index.htm</u>

| Submit    |                              |
|-----------|------------------------------|
| Login     |                              |
|           | Enter your CAREWare Username |
| Username: |                              |

2. Click on Administrative Options in the left navigation menu

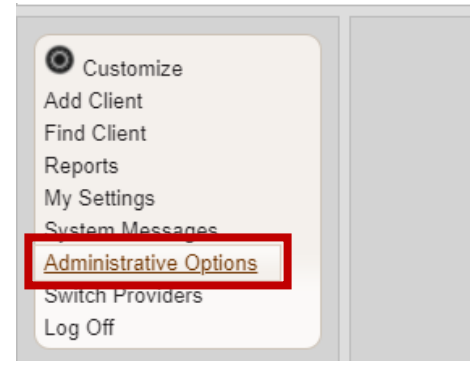

### 3. Click on Employee Setup

• Only Provider Administrators will see Employee Setup under Administrative Options.

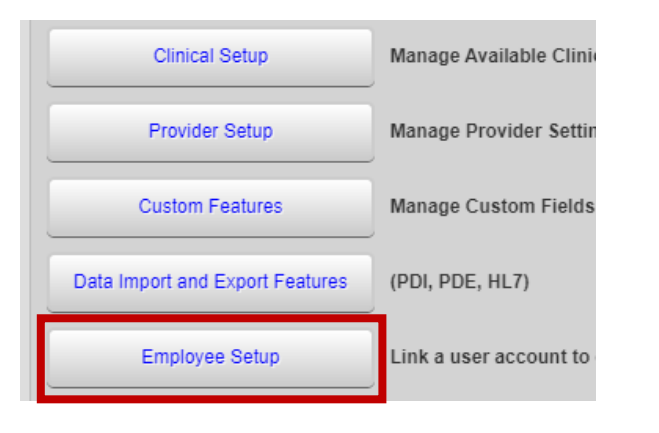

308 Congress Street, 5th Floor Boston, Massachusetts 02210 www.healthystartepic.org www.nichq.org

4. Double click on the Employee that needs to be updated OR select the Employee (the row will turn blue) and click **Edit**.

| Administrative Options > Employee Setup |                                     |            |            |  |           |
|-----------------------------------------|-------------------------------------|------------|------------|--|-----------|
| View A                                  | dd Edit Delete Back Print or Export |            |            |  |           |
| Employee Setup                          |                                     |            |            |  |           |
| Search:                                 |                                     |            |            |  |           |
| First Name                              | 9                                   | Last Na    | ame        |  | Email     |
|                                         |                                     | Employ     | Employee 1 |  |           |
|                                         | Employee 2                          |            |            |  |           |
| Employee 3                              |                                     |            |            |  |           |
|                                         | Employee 4                          |            |            |  |           |
|                                         |                                     | Employee 5 |            |  |           |
| Employee 6                              |                                     |            |            |  |           |
| Employee                                | 1                                   | Test       |            |  | employee1 |

- 5. Update the settings for the Employee as needed
  - To include Employee in the Interview field for the data collection forms, make sure **Active** is checked.
  - To include Employee in the Case Note Author field for the Case Notes feature, make sure **Case Note Author** is checked.
  - Make sure the Employee's CAREWare Username and email address are provided and there are no leading or trailing spaces.

| Administrative Options > Employee Setup > Edit |                   |                     |  |
|------------------------------------------------|-------------------|---------------------|--|
| Save                                           | Cancel            |                     |  |
| Edi                                            | it                |                     |  |
|                                                | First Name:       | Employee 1          |  |
|                                                | Last Name:        | Test                |  |
|                                                | Email:            | employee1@nichq.org |  |
| C/                                             | REWare Username:  | EMPLOYEE 1          |  |
|                                                | Phone 1:          |                     |  |
|                                                | Phone 2:          |                     |  |
|                                                | Active:           | 2                   |  |
|                                                | Is Physician:     |                     |  |
|                                                | Is Dispenser:     |                     |  |
|                                                | Can Schedule:     |                     |  |
|                                                | Case Note Author: |                     |  |
|                                                | Can Be Sent To:   |                     |  |

308 Congress Street, 5th Floor Boston, Massachusetts 02210 www.healthystartepic.org www.nichq.org

# How to Deactivate a User Account

Follow the instructions below if a user is no longer working for Healthy Start.

- 1. Use the user's username and attempt to login to the user account four times with an incorrect or no password. This will lock the user's account, preventing them to access their account after termination.
- 2. Email <u>careware@nichq.org</u> to request the user account be deactivated. Make sure to provide the user's username and email address for verification purposes.

### How to Reactivate a Retired or Deactivated User Account

To reactivate a retired or deactivated user account, please email <u>careware@nichq.org</u> and include the user account's retired username and email address for verification purposes.

308 Congress Street, 5th Floor Boston, Massachusetts 02210 www.healthystartepic.org www.nichq.org